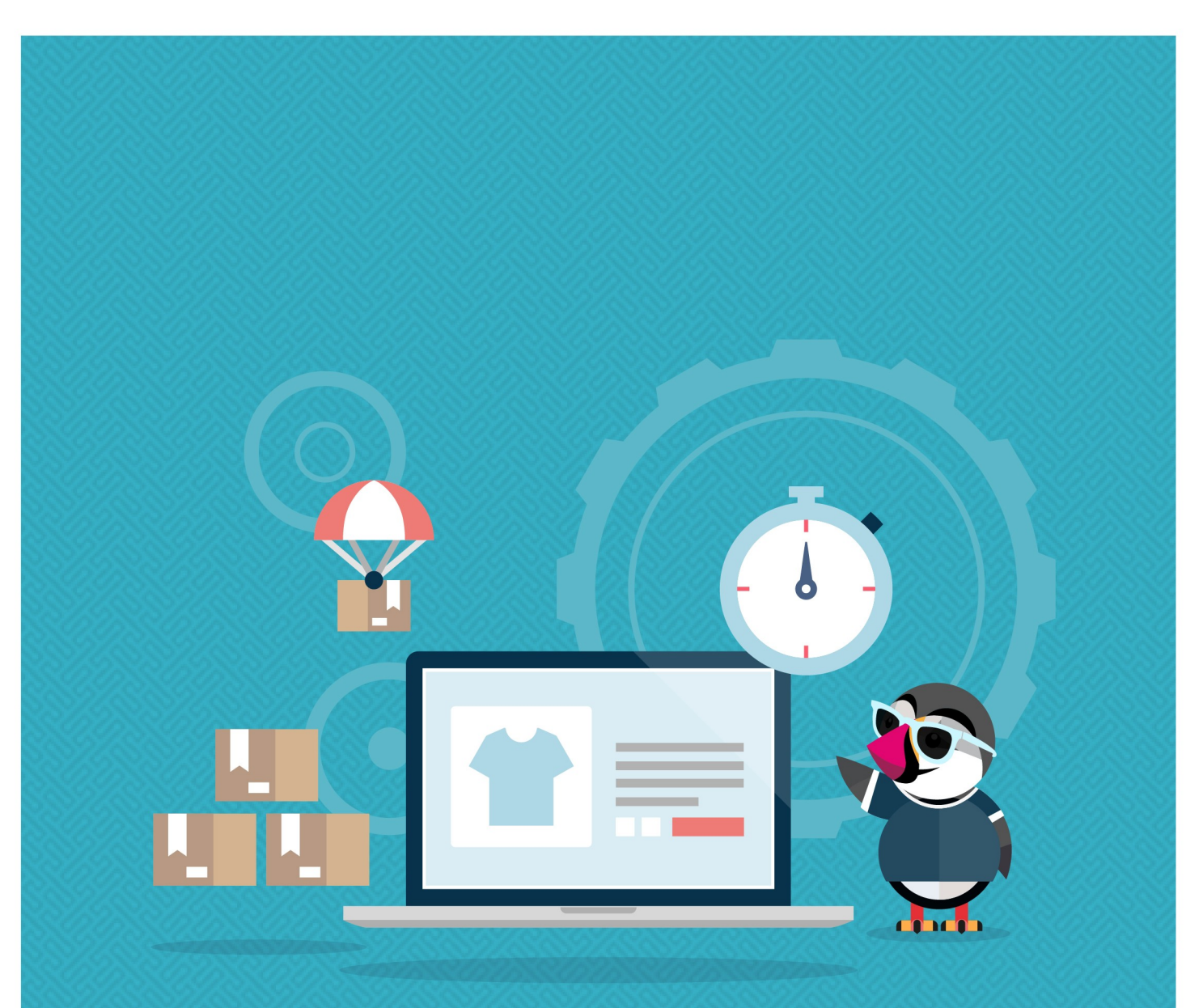

# **OPTIMIZADOR DE PRESTASHOP**

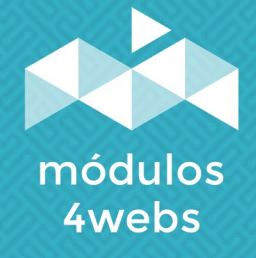

MÓDULO CERTIFICADO

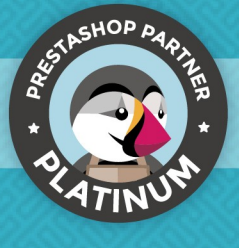

# ÍNDICE

| Propósito y funcionalidad        | 3 |
|----------------------------------|---|
| Descripción técnica y requisitos | 3 |
| Instalación y configuración      | 4 |
| Anotaciones para desarrolladores | 8 |

### Propósito y funcionalidad

"Optimizador Prestashop" es un módulo desarrollado por 4webs con la finalidad de mejorar el rendimiento de la base de datos de su tienda. Ofrece la posibilidad de seleccionar individualmente cada uno de los datos estadísticos que genera Prestashop a partir del tráfico de su página, permitiéndole un incremento en la velocidad de la misma de hasta un 80%.

**Se recomienda** realizar una copia de seguridad de la base de datos previamente, ya que la información que se borre no se podrá recuperar. Y debe saber que se pueden perder datos estadísticos de Prestashop.

#### Descripción técnica y requisitos

VERSIÓN: 1.4.1 COMPATIBILIDAD: 1.5.0.17 – 1.7.8

### Instalación y configuración

Antes de proceder con la instalación, recalcamos que su tienda debe de estar en modo de mantenimiento, ya que el módulo precisa acceder a las URLs internas a través de ajax.

En primer lugar, es necesario subir el módulo al servidor. Posteriormente, podrá encontrarlo en su buscador de módulos como "Optimiza el rendimiento, limpia y acelera DB" y clicar en la opción de "Instalar".

A continuación, se muestran dos capturas de pantalla que explicarán gráficamente el sencillo proceso de configuración de "Optimizador Prestashop". Una vez instalado, busque el módulo en su lista de Prestashop y acceda a sus opciones a través del botón "Configurar", señalado en la imagen inferior.

| S PrestaShop 1.7.8.7 Access             | o rápido 👻 🔍 Q. Buscar (p. ej.: rej | ferencia de producto,                          |                                           |                                                                            |                               |                    | <ul> <li>Ver mi tienda</li> </ul>  | Ç 🧐 🚱 |
|-----------------------------------------|-------------------------------------|------------------------------------------------|-------------------------------------------|----------------------------------------------------------------------------|-------------------------------|--------------------|------------------------------------|-------|
| Gestor                                  | de módulo > Módulos                 |                                                |                                           |                                                                            |                               |                    |                                    |       |
| ~ Inicio Ges                            | stor de modulos                     |                                                |                                           |                                                                            |                               | Subir un módulo    | Or Conectarse a Addons Marketplace | Ayuda |
| Módu                                    | ulos Alertas Actualizaci            | ones                                           |                                           |                                                                            |                               |                    |                                    |       |
| VENDER                                  | _                                   |                                                |                                           |                                                                            |                               |                    |                                    |       |
| Gatálogo                                |                                     |                                                |                                           |                                                                            | ۹.                            |                    |                                    |       |
| Clientes                                | Categoría                           |                                                |                                           | Estado                                                                     |                               | Acciones agrupadas |                                    |       |
| Servicio al Cliente                     | Todas las catego                    | rías                                           | ~                                         | Mostrar todos los módulos                                                  | ~                             | Desinstalar        | ~                                  |       |
| 1. Estadísticas                         |                                     |                                                |                                           |                                                                            |                               |                    |                                    |       |
|                                         |                                     |                                                |                                           |                                                                            |                               |                    |                                    |       |
| Aódulos                                 | Administraci                        | ón                                             |                                           |                                                                            |                               |                    |                                    |       |
| Gestor de módulo<br>Catálogo de Módulos | ত                                   | Optimizador Prestashop<br>v1.4.1 - de 4webs.es | Optimizar la base d<br>datos hasta un 80% | de datos aumentando el rendimiento y la<br>6 en tiendas con mucho tráfico. | velocidad. Reduce el tamaño o | de tu base de      | Configurar 🗸 🗌                     |       |
| 🖵 Diseño                                |                                     | Cause canta                                    |                                           |                                                                            |                               |                    |                                    |       |
| - Transporte                            | <b>)</b>                            | v1.0.1 - de 4webs                              | Save the customer                         | 's cart                                                                    |                               |                    | Configurar 🗸 🗆                     |       |
| Internacional                           |                                     |                                                |                                           |                                                                            |                               |                    |                                    |       |
| et: Marketing                           | $\bigcirc$                          | Power List Youtube<br>v1.0.14 - de 4webs       | Gestiona tu canal d                       | de Youtube en tu propia tienda Prestasho                                   | p                             |                    | Configurar 🗸                       |       |
| CONFIGURAR                              |                                     | Barcode Labels                                 |                                           |                                                                            |                               |                    |                                    |       |
| 💠 Parámetros de la tienda               |                                     | v4.6.4 - de <b>4WEBS</b>                       | Crea e imprime etic<br>descuentos.        | quetas de códigos de barras para tus pro                                   | ductos con nombre, combinac   | clones y           | Configurar 🗸 🗌                     |       |
|                                         |                                     |                                                |                                           |                                                                            |                               |                    |                                    |       |
|                                         |                                     |                                                |                                           |                                                                            |                               |                    |                                    |       |

En la primera pantalla de configuración del módulo, "Compresión Gzip", podremos habilitar o no la compresión Gzip.

| 💑 Módulos 4Webs 🛛 🚳 Módulo Centificado                       | Ayuda | Soporte | Opiniones |
|--------------------------------------------------------------|-------|---------|-----------|
| Configuración Optimizador Prestashop                         |       |         |           |
| Compresión GZ/p                                              |       |         |           |
| Gzip activado en tu servidor. Puedes activario en la tienda. |       |         |           |
| Activar compresión GZip O SI                                 |       |         |           |
|                                                              |       | 2       | Guardar   |
|                                                              |       | 2       | ,         |
|                                                              |       |         |           |
| COMPRESIÓN GZIP                                              |       |         |           |
|                                                              |       |         |           |

- 1. Habilitando esta funcionalidad, podrá comprimir los archivos de su tienda para que carguen más rápidamente.
- 2. Guarde su selección sobre Gzip compression.

En la segunda pestaña, "Tiempo de caché", podremos decidir cada cuanto tiempo borrar la caché para optimizar el rendimiento y la velocidad de carga de la página. Es posible activar esta funcionalidad independientemente para imágenes, CSS y Javascript.

| Configurar<br>Optimizador Prestashop                                                                                                    | Atrás          | Traducir | Comprobar actualizaciones | Configurar los hooks |
|----------------------------------------------------------------------------------------------------|----------------|----------|---------------------------|----------------------|
| SOBRE OPTIMIZADOR PRESTASHOP                                                                                                    |                |          |                           |                      |
| Modulos 4Webs 🧭 Modulo Certificado Configuración Optimizador Prestashop                                                                                 |                |          | 👔 Ayuda 😥 :               | ioporte 🟠 Opiniones  |
| Compresión GZIp Optimizador Prestashop                                                                                                    |                |          |                           |                      |
| Activar esto establecerá el tiempo en el que los archivos de caché del visitante relacionados con esta página se borran, mejorando el rendimiento y vel | ocidad de la p | ágina.   |                           |                      |
| 1 Activar para imágenes I C Si                                                                                                    |                |          |                           |                      |
| Activar para CSS 0 💽 Si                                                                                                    |                |          |                           |                      |
| Activar para Javascript I No<br>Define un período I Un mes                                                                                              |                |          |                           | 5                    |
|                                                                                                    |                |          |                           | Guardar              |
| TIEMPO DE CACHÉ PARA IMÁGENES, CS                                                                                                    | SY.            | JAVAS    | SCRIPT                    |                      |
|                                                                                                    |                |          |                           |                      |

- 1. Aquí podemos activar o desactivar la memoria caché para las imágenes.
- 2. Aquí podemos activar o desactivar la memoria caché para CSS.
- 3. Aquí podemos activar o desactivar la memoria caché para Javascript.
- 4. Activando cualquiera de las opciones anteriores, aparecerá un desplegable que le permitirá seleccionar el tiempo.
- 5. Guarde esta configuración.

En la última pestaña de configuración, encontramos "Optimizador Prestashop", podrá seleccionar cada uno de los siguientes elementos generados por Prestashop para su optimización. Se muestran en rojo aquellas opciones en las que haya registros almacenados o datos a optimizar por el módulo.

| <ul> <li>Addata ce is presented to be pagines visitades ef lescupite solutiones per per locupite (selectiones)</li> <li>Addata ce is pagines visitades ef lescupite solutiones (selectiones)</li> <li>Addata ce is pagines visitades ef lescupite solutiones (selectiones)</li> <li>Addata ce is pagines visitades de discupite solutiones (selectiones)</li> <li>Addata ce is pagines (selectiones)</li> <li>Addata ce is pagines (selectiones)</li> <li>Addata ce is pagines (selectiones)</li> <li>Addata ce is pagines (selectiones)</li> <li>Addata ce is pagines (selectiones)</li> <li>Addata ce is pagines (selectiones)</li> <li>Addata ce is pagines (se</li></ul> | gui ai<br>dor Prestashop   |                                                                                                  |                       |
|----------------------------------------------------------------------------------------------------|----------------------------|--------------------------------------------------------------------------------------------------|-----------------------|
| Interpreseitor CZPP Interpreseitor CZPP   Interpreseitor CZPP Interpreseitor CZPP   Interpreseitor CZPP Inter                                                                                                    | Módulos 4Webs 👩 Módu       | lo Certificado                                                                                   | 🚺 Ayuda 🔞 Soporte 🏠 O |
| Compression CD Image de cate     Image de cate     Image de cate <th>guración Optimizad</th> <th>pr Prestashop</th> <th></th>                                                                                                    | guración Optimizad         | pr Prestashop                                                                                    |                       |
| <ul> <li>Se recomienda realizar una copia de seguridad de la base de datos y establecer la stenda en mantenimiento.</li> <li>Tamaño de la base de datos: 16.65M</li> <li>Eliminar datos de las dericiones IP de los visitantes, los referentes y las páginas visitadas, (filss)</li> <li>Eliminar datos de las páginas visitadas de silo web; (filss)</li> <li>Eliminar datos de las páginas visitadas de discovertos sobre productos, cuya fecha sea inferior a la actual(o filss)</li> <li>Eliminar datos de visitantes sobre sistema operativo; navegador; resolución de partalia_6 (filss)</li> <li>Eliminar datos de las páginas visitadas de discovertos sobre productos, cuya fecha sea inferior a la actual(o filss)</li> <li>Eliminar datos de los page not found.(o filss)</li> <li>Eliminar datos de las paginas visitadas y desirgementa las tablas;</li> <li>Eliminar datos de las paginas visitadas de descuentos dos page not found.(o filss)</li> <li>Eliminar datos de las pagen las tablas y desfragmenta las tablas;</li> <li>Eliminar cartros abandonados(i files)</li> <li>Eliminar datos de las pagen las tablas y desfragmenta las tablas;</li> <li>Repara las tablas posiblemente corruptas.</li> </ul>                                                                                                    | npresión GZip 🚯 Tiempo     | de caché $\frac{\pi^2}{2\mu}$ Optimizador Prestashop                                             |                       |
| Tamaño de la base de dato:       14.84M.         1       Elminar datos de La direcciones IP de los visitantes, los referentes y las páginas visitadas, 6 files.)         2       3       Elminar datos de las páginas visitadas de sitio web.(0 files.)         2       3       Elminar datos de las páginas visitadas de sitio web.(0 files.)         2       3       Elminar datos de las páginas visitadas de distio web.(0 files.)         2       4         5       Elminar datos de los referentes de los visitantes y las palabras clave del motor de bisqueda (# files.)       4         5       Elminar datos de los referentes de los visitantes operativo.navegador.resolución de paralla_6 files.)       6         7       Elminar caritos abandonados.(0 files.)       6         9       Opeintar tablas. Analiza y aimacena la distribución de clave para las tablas.       8         9       Opeintar tablas. Analiza y aimacena la distribución de para las tablas.       10                                                                                                    | Se recomienda realizar una | copia de seguridad de la base de datos y establecer la tienda en mantenimiento.                  |                       |
| <ol> <li>Eliminar datos de Las directores IP de los visitantes, los referentes y las páginas visitadas (5 flas)</li> <li>Eliminar datos de hors de inicio y fin de las visitas a la página(0 flas)</li> <li>Eliminar datos de los visitantes y las páginas visitadas de destuentos cobre productos, cuya fecha sea inferior a la actual (0 flas)</li> <li>Eliminar datos de los visitantes y las páginas visitadas de descuentos sobre productos, cuya fecha sea inferior a la actual (0 flas)</li> <li>Eliminar datos de los visitantes y las páginas visitadas de descuentos sobre productos, cuya fecha sea inferior a la actual (0 flas)</li> <li>Eliminar datos del visitante sobre sistema operativo, navegador, resolución de partalía6 flas)</li> <li>Eliminar cartros abandonados.(0 flas)</li> <li>Eliminar el contenido de páge nos found(0 flas)</li> <li>Opeintuar tablas. Analiza y almacena la distribución de clave para las tablas y desfragmenta las tablas.</li> <li>Repara las tablas posiblemente corruptas.</li> </ol>                                                                                                    | Tamaño de la t             | ase de datos: 10.65Mb                                                                            |                       |
| <ul> <li>Elimitar datos de hors de lindo yfin de lav visitas al la jagenal 0 flas.)</li> <li>Elimitar datos de las páginas visitadas del sitio velo.) (flás.)</li> <li>Elimitar datos de los visitantes ylas palabras clave del motor de búsqueda.(f flas.)</li> <li>Elimitar las entradas de descuentos sobre productos, coya fecha sea inferior a la actual(n flas.)</li> <li>Elimitar datos del visitante sobre sistema operativo,navegador,resolución de pantala_5 flas.)</li> <li>Elimitar cantos abandonados.(0 flas.)</li> <li>Elimitar el contenido de page not found.(n flas.)</li> <li>Elimitar el contenido de page not found.(n flas.)</li> <li>Optimitar tablas. Analiza y almacena la distribución de clave para las tablas y desfragmenta las tablas.</li> <li>Repara las tablas posiblemente corruptas.</li> </ul>                                                                                                    | 1 Eliminar                 | jatos de Las direcciones IP de los visitantes, los referentes y las páginas visitadas.(5 filas.) |                       |
| <ul> <li>3 Elimitar datos de las págnas visitadas del sito velo, (filas.)</li> <li>6 Elimitar datos de los visitantes y las pabaras clave del motor de búsqueda. (filas.)</li> <li>6 Elimitar las entradas de descuentos sobre productos. cuya fecha sea inferior a la actualito filas.)</li> <li>6 Elimitar datos del visitante sobre sistema operativo.navegador, resolución de pantalia (filas.)</li> <li>7 Elimitar cantos abandonados.(0 filas.)</li> <li>8 Elimitar el contenido de page not found.(o filas.)</li> <li>9 Optimitar tabas. Analiza y almacena la distribución de clave para las tablas y desfragmenta las tablas.</li> <li>8 Repara las tablas posiblemente corruptas.</li> </ul>                                                                                                    | Eliminar                   | Jatos de horas de inicio y fin de las visitas a la página.(0 filas.)                             |                       |
| Eliminar datos de los vistantes y las palabras dave del motor de búsqueda. (files.) Eliminar las entradas de descuentos sobre productos, cuya fecha sea inferior a la actual(o files.) Eliminar datos del vistante sobre sistema operativo.navegador,resolución de pantalla(5 files.) Eliminar el contenido de page not found.(o files.) Eliminar el contenido de page not found.(o files.) Optimizar tablas. Analiza y almacena la distribución de cluve para las tablas y desfragmenta las tablas. Repara las tablas posiblemente corruptas.                                                                                                    | 3 Eliminar                 | Jatos de las páginas visitadas del sitio web.(0 filas.)                                          |                       |
| <ul> <li>5 Eliminar las entradas de descuentos sobre productos, cuya fecha sea inferior a la actualdo files)</li> <li>Eliminar datos del visitante sobre sistema operativo.navegador.resolución de pantalla65 Max)</li> <li>6</li> <li>7 Eliminar el conterido de page not foundi,0 files.)</li> <li>Eliminar el conterido de page not foundi,0 files.)</li> <li>9 Optimizar tablas. Analiza y atimacena la distribución de clave para las tablas y desfragmenta las tablas.</li> <li>Repara las tablas posiblemente corruptas.</li> </ul>                                                                                                    | Eliminar                   | Jatos de los referentes de los visitantes y las palabras clave del motor de búsqueda.(6 filas.)  |                       |
| Eliminar datos del visitante sobre sistema operativo.nuegador, resolución de pantala, 5 fluto 6 Eliminar carritos abandonados (n flas.) Eliminar el conterido de page not found, o flas.) Optimizar tablas. Analiza y almacena la distribución de clave para las tablas y desfragmenta las tablas. P Optimizar alabias posiblemente corruptas.                                                                                                    | 5 Eliminar                 | as entradas de descuentos sobre productos, cuya fecha sea inferior a la actual.(0 filas.)        |                       |
| <ul> <li>Pliminar carritos abandonados (0 flas.)</li> <li>Eliminar el contenido de page not found.(0 flas.)</li> <li>Optimizar tablas. Analiza y almacena la distribución de clave para las tablas y desfragmenta las tablas.</li> <li>Repara las tablas posiblemente corruptas.</li> </ul>                                                                                                    | Eliminar                   | Jatos del visitante sobre sistema operativo, navegador, resolución de pantalla(5 filas.)         |                       |
| Eliminar el conterido de page not found.() flass     B     Optimizar tablas. Analiza y almacena la distribución de clave para las tablas y desfragmenta las tablas.     Repara las tablas posiblemente corruptas.                                                                                                    | 7 Eliminar                 | carritos abandonados.(0 filas.)                                                                  |                       |
| Optimizar tablas. Analiza y almacena la distribución de clave para las tablas y desfragmenta las tablas.     Repara las tablas posiblemente corruptas.                                                                                                    | Eliminar                   | el contenido de page not found.(0 filas.)                                                        |                       |
| Repara las tablas posiblemente corruptas.                                                                                                    | 9 Optimiza                 | r tablas. Analiza y almacena la distribución de clave para las tablas y desfragmenta las tablas. |                       |
|                                                                                                    | Repara la                  | s tablas posiblemente corruptas.                                                                 |                       |
| Seleccionar todo                                                                                                    | Seleccionar                | uode                                                                                             |                       |
|                                                                                                    |                            |                                                                                                  |                       |

1. Marcando aquí limpiará los datos referentes a las direcciones IP de visitantes, referentes y páginas visitadas por los mismos.

ELIMINAR PARA MEJORAR EL RENDIMIENTO

- 2. También puede eliminar aquellos registros referentes al horario en el que se efectúan las visitas a su página.
- 3. Con esta opción puede eliminar los datos que muestran las visitas a las páginas de su sitio web.
- 4. Este punto permite borrar los datos que muestran las referencias seguidas por los visitantes y sus palabras clave en el buscador.
- 5. Aquí puede eliminar las entradas efectuadas por los visitantes a aquellos descuentos con fecha anterior a la actual.
- 6. Activando esta opción eliminará datos sobre el equipo de los visitantes (sistema operativo, navegador, resolución de pantalla, etc.).
- 7. Aquí puede eliminar los datos que informan acerca de aquellos usuarios que seleccionan productos y no llegan a finalizar la compra.
- 8. En este punto puede eliminar los registros de los casos de "página no encontrada".
- 9. Esta opción permite optimizar los datos contenidos en las tablas, distribuyendo su almacenaje y desfragmentándolas.
- 10. También puede reparar aquellas tablas corruptas.
- 11. Con esta opción podrá limpiar la caché.
- 11. Pulsando ese botón podrá marcar y desmarcar todas las funcionalidades al mismo tiempo.

12. Finalmente, pulse para optimizar. Se recomienda realizar previamente una copia de seguridad de la base de datos y habilitar la tienda en modo de mantenimiento.

## Anotaciones para desarrolladores

Este módulo no modifica ningún controlador ni interviene en ningún proceso crítico de Prestashop.

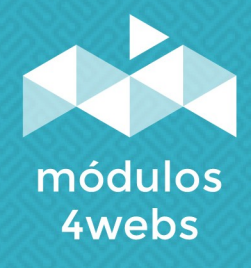